## **PanaBIOS Account Creation**

The AU endorsed Trusted Traveler Program platform PanaBIOS hosts digitized end-to-end COVID-19 laboratory test results for travelers. A person intending to travel to an AU Country requiring a Trusted Travel-TTcertificate is expected to take a COVID-19 test from an approved laboratory.

Once the Result reports are released, the traveler will receive an email from admin@panabios.org with their Trusted Travel-TT- certificate as well as a prompt to create a PanaBIOS account.

| Create an account | or Login |
|-------------------|----------|
| First name        |          |
| Last name         |          |
| Email Address     |          |
| Dial Code         | •        |
| Phone number      |          |

Visit trustedtravel.panabios.org **Create a Trusted Travel account** with your:

- First Name
- Last Name
- Email Address

| vour email                   |         |
|------------------------------|---------|
| password                     |         |
| Forgot password? <b>rese</b> | t       |
|                              | sign in |

2

Log in with the details used in the account creation via trustedtravel.panabios.org

- Username as the email address
- Password

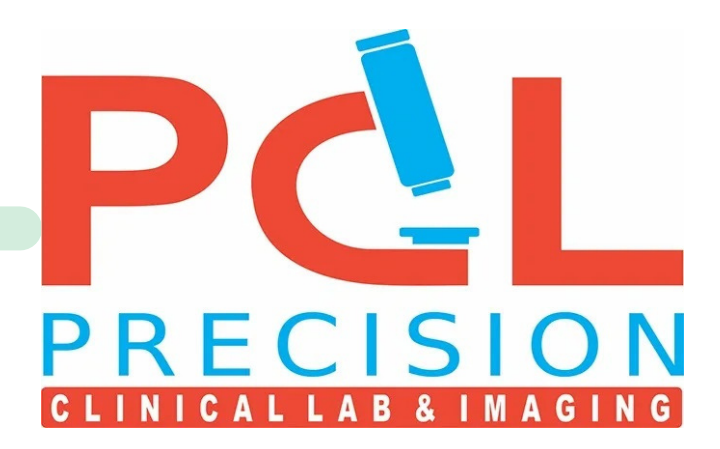

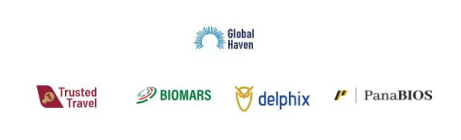

- Dial Code (Area code, eg. US +1)
- Phone Number
- Password

| Slobal<br>Haven   |                  |         |              |  |  |
|-------------------|------------------|---------|--------------|--|--|
| Trusted<br>Travel | <i>P</i> BIOMARS | delphix | 🧨   PanaBIOS |  |  |

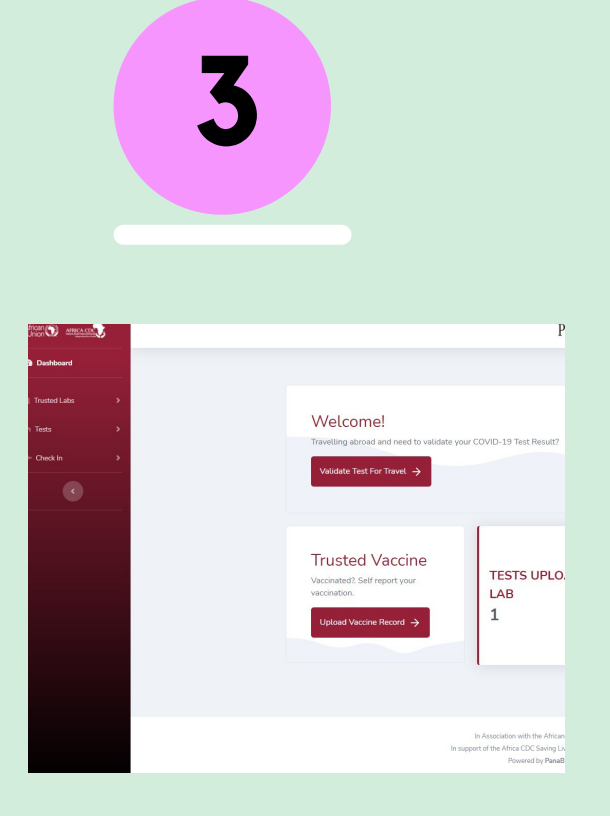

Once your login is successful, view the Traveler dashboard with the following menu to your left:

- Trusted Labs
- Tests (Where you can view your certificate uploaded by **Precision Clinical Laboratory**)
- Check In

Please download and save your Test Certificate under tab 'Tests'.

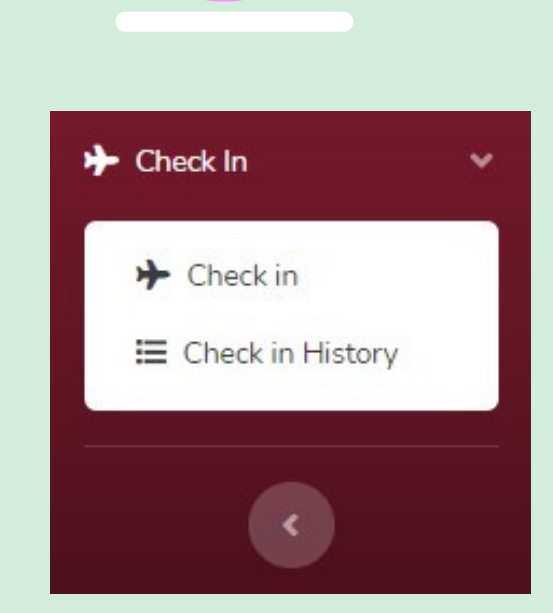

Select Check in under Check In to begin TC generation process

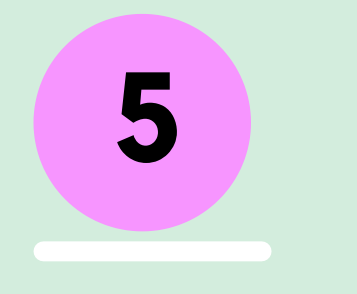

| A No Route Detected |                             |          |                           |              |
|---------------------|-----------------------------|----------|---------------------------|--------------|
| 1 Select Route      | 2 Select lab tests/Certific | cate 3   | Travel health information | Code generat |
| Туре                |                             |          |                           |              |
| Country             |                             |          |                           |              |
| Departure country   |                             | <b>→</b> | Destination country       |              |
| (Select country)    | •                           |          | (Select country)          |              |
|                     |                             |          |                           |              |

Select the departure and destination countries and click next to proceed

|                                                                                                    | 6                                                                                                    |                                                           |                                                       |
|----------------------------------------------------------------------------------------------------|----------------------------------------------------------------------------------------------------|-----------------------------------------------------------|-------------------------------------------------------|
|                                                                                                    |                                                                                                    |                                                           |                                                       |
| heck In                                                                                                    |                                                                                                    |                                                           |                                                       |
| A United States of Americ                                                                                                    | a → Ethiopia                                                                                                    |                                                           |                                                       |
|                                                                                                    | •                                                                                                    |                                                           |                                                       |
| Select Route TESTING REQUIREMENT                                                                                                    | 2 Select lab tests/Certificate                                                                                     | 3 Travel health information                               | Code genera                                           |
| Select Route     TESTING REQUIREMENT     Classification     Molecular Test test                                                                                                    | 2 Select lab tests/Certificate<br>LOINC Code Type<br>94563-4,94533-7 RT-qPCR                                       | 3 Travel health information<br>When To Test<br>pre travel | Where to Test<br>off airport premises                 |
| Select Route     TETHO RQUREMENT Classification Molecular Test test Where you took your test                                                                                           | 2 Select lab tests/Certificate<br>LOINC Code Type<br>94563-4.94533-7 RT-qPCR                                       | Travel health information<br>When To Test<br>pre travel   | Where to Test<br>off airport premises                 |
| Select Route TESTNG REQUERENT Classification Molecular Test test Where you took your test At a TT-Lab                                                                                  | 2 Select lab tests/Certificate<br>LOINC Code Type<br>94563-4.94533-7 RT-gPCR                                       | Travel health information<br>When To Test<br>pre travel   | Code genera<br>Where to Test<br>off airport premises  |
| Select Route     TESTNO REQURRENT     CLassification     Molecular Test test     Where you took your test     At a TT-Lab     Select matching lab tests yo                             | Select lab tests/Certificate LOINC Code Type 94563-4.94533-7 RT-aPCR                                               | Travel health information<br>When To Test<br>pre travel   | Code genera<br>Where to Test<br>off airport premises  |
| Select Route     TSTNG REQUERTION     Classification     Molecular Test test     Where you took your test     At a TT-Lab     Select matching lab tests yo     Covid-19(94563-4, LT587 | Select lab tests/Certificate LOINC Code Type 94563-4,94533-7 RT-apCR w have taker: 63321, 2 hours, 55 minutes ago) | Travel health information<br>When To Test<br>pre travel   | Code general Where to Test off airport premises       |
| Select Route     TETMO REQUERTMENT CLassification Molecular Test test Where you took your test At a TT-Lab Select matching lab tests yo Covid-19(94563-4, LTS87                        | Select Lab tests/Certificate LOINC Code Type 94563-4.94533-7 RT-qPCR u have taker: (63921.2 hours, 55 minutes ago) | Travel health information<br>When To Test<br>pre travel   | Code general<br>Where to Test<br>off airport premises |

## Under the following tabs select:

- where you took the test: At a TT Lab
- Select matching lab tests you have taken: Choose the test

## certificate uploaded by our lab

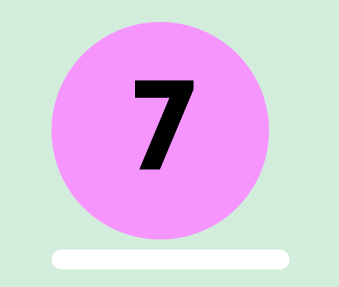

| ▲ United States of America → Ethiopia |                                                                     |
|---------------------------------------|---------------------------------------------------------------------|
| 1 Select Route — 2 Select la          | o tests/Certificate — 3 Travel health information — 4 Code generati |
| Airline Name                          | Seat Number                                                         |
| Flight Number                         | Passport Number                                                     |
|                                       |                                                                     |

**Provide travel details** (airline name, seat, flight and passport number) as requested in the form and click on save to proceed to generate a TC

| 8 |  |  |
|---|--|--|
|   |  |  |
|   |  |  |

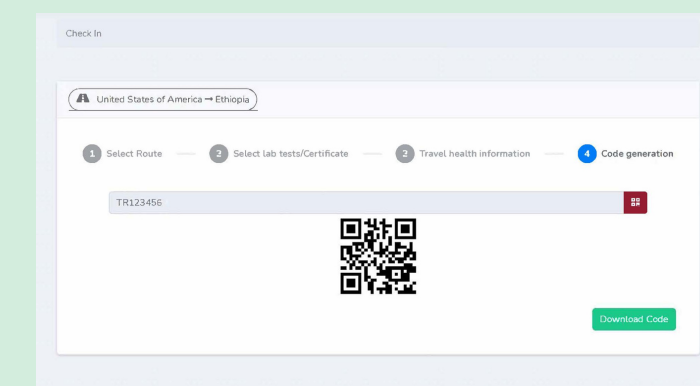

A Travel Health Code is generated for traveler. You can copy the TC just above the 2D barcode or Download the code and present on travel when requested. You may also print the page.

If you have any questions you can reach us at: infodc@pclcare.com/ (202) 450-5981